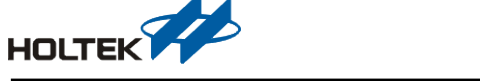

# RF 模块通用型开发板烧录 F/W 说明书

文件编号: AN0519S

简介

盛通开发两款 RF 模块通用开发版:

1. BCE-GENTrx8-001: 带有 Holtek 8-bit 主控 MCU HT66F2370、LCD 模块、按键及 LED 等, 此开发板做为主控板用以控制无线收发模块。如图 1。

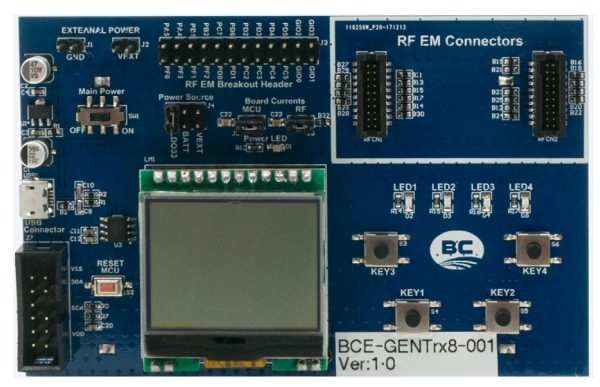

图 1. BCE-GENTrx8-001

 BCE-GENTrx32-001: 带有 Holtek 32-bit 主控 MCU HT32F52352、LCD 模块、按键及 LED 等, 此开发板做为主控板用以控制无线收发模块。如图 2。

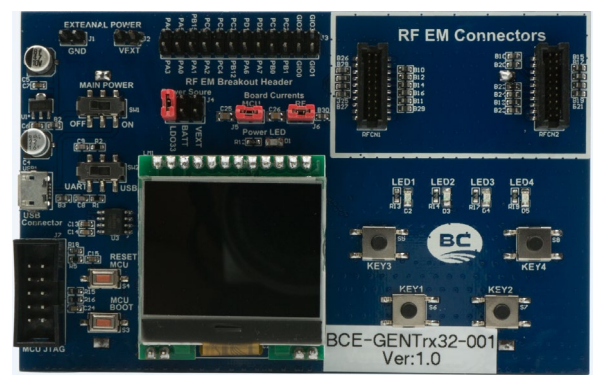

图 2. BCE-GENTrx32-001

此份文件将针对如何烧录开发版的 F/W(控制模块),让使用者可以轻松的将 RF 模块通用开发版顺利的架构起来,以便可以开发与应用盛通 RF 模块。

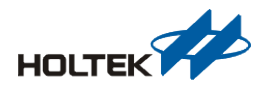

# BCE-GENTRX8-001 烧录设定方式

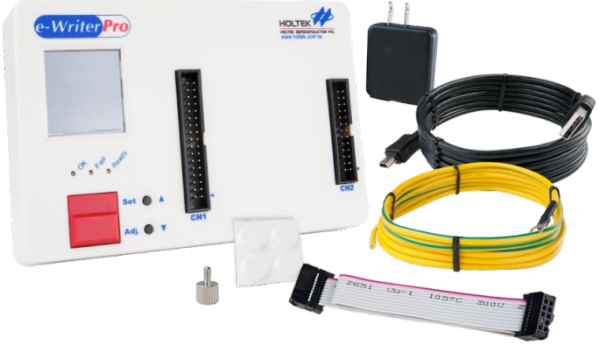

Step 1、硬件部分: e-Writer Pro 与 e-Socket (ESKT40QFN6A),请向 HOLTEK 购买。

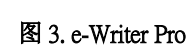

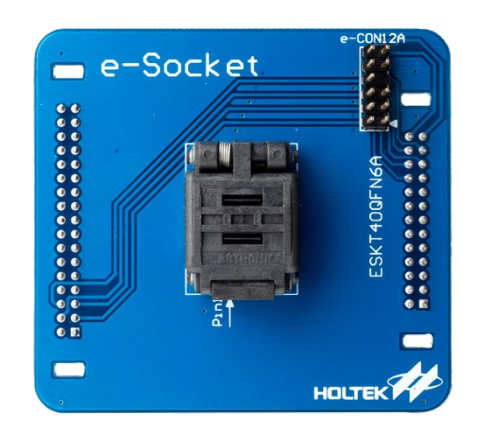

图 4. e-Socket(ESKT40QFN6A)

- Step 2、软件部分使用 HOPE3000 请于 HOLTEK 官网下载: http://www.holtek.com.tw/documents/10179/187116/HOPE3000V3.25.2Build20181127Install.zip
- Step 3、将 e-Socket 安装到 e-Writer Pro 请参考下图。

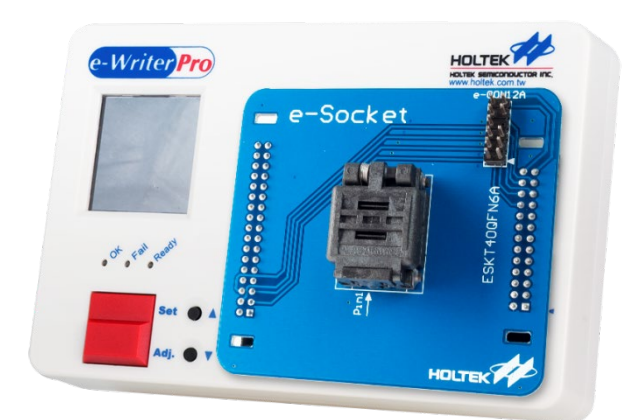

图 5. e-Socket 组装图

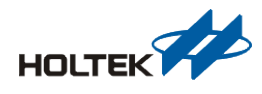

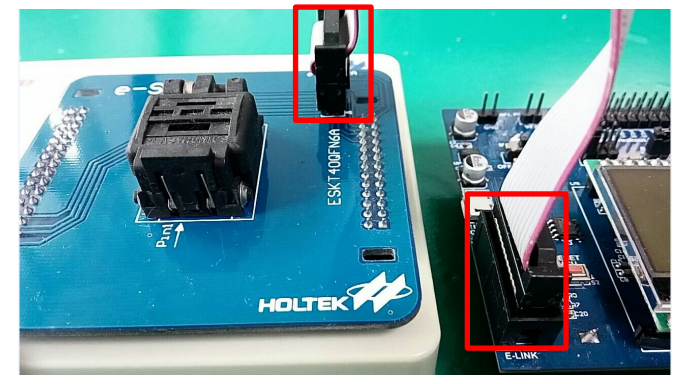

Step 4、由 e-CON12A 通过扁平电缆连接到 BCE-GENTrx8-001 的 Download F/W Port 如下图。

图 5.12-pin 扁平电缆连接

Step 5、将 e-Writer Pro 连上计算机后(通过 USB Cable)开启 HOPE3000,点选档案\开启档案并 下载,选择要更新的烧录档,择在执行开启后,会出现封装选对话框,请选择 "ICP(e-CON12A) 3V"如图 7。

| MOPE3000                        | 🚰 Open File                               | <b>x</b>           |
|---------------------------------|-------------------------------------------|--------------------|
| File Language Setting Tool Help | 搜尋位置(I): 🍌 Output 🗸 🗸                     | G 🤌 📂 🛄 -          |
| Open                            | 名稱 ^                                      | 修改日期               |
| pen and Download                | 🕑 BC7601 Development Kit.MIP              | 2018/9/21 下午 03:36 |
| Select IC and Process           |                                           |                    |
| Download                        |                                           |                    |
| Upload                          | 4                                         | •                  |
| Save                            | 檔案名稱(M):                                  | 盟教(0)              |
| Save as                         |                                           | HTT:               |
| Export to HEX file              | mantanaman(1). UIRMIR rues(*.otp,*.mtp) ▼ | 487/8              |

图 6. 载入 8-bit 烧录档

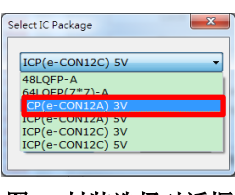

图 7. 封装选择对话框

Step 6、使用 HOPE3000 烧录动作窗口执行烧录相关动作。

| Program | Option               | Data  | Э    |              |              |      |               |          | Process                            | Driver                            |
|---------|----------------------|-------|------|--------------|--------------|------|---------------|----------|------------------------------------|-----------------------------------|
|         |                      |       |      |              |              |      |               |          | Blank Check                        | HT66F2370 • 9.0                   |
| 0000:   | FOB 2839             | 0000  | 0000 | 0004         | 0504         | 0906 | A000          | <u> </u> | Program                            | CheckSum                          |
| 0010:0  | 004 0000             | 0000  | 0000 | 0004         | 0000         | 0000 | 0000          |          | Marife .                           | CheckSum Verify Code              |
| 0018:0  | 004 0000             | 0000  | 0000 | 0004         | 0000         | 0000 | 0000          |          | Venry                              | 225BH 0124H                       |
| 0028:0  | 004 0000             | 0000  | 0000 | 0004         | 0000         | 0000 | 0000          |          | Lock                               | 223011 812411                     |
| 0030:0  | 004 0000             | 0000  | 0000 | 7318         | 0004         | 0000 | 0000          |          | Frase                              | Program Program+Option            |
| 0038:0  | 004 3A0A<br>089 1487 | 283D  | 3E8A | 69FB         | 0FFA<br>1081 | 2848 | 0F09          |          | Linde                              | Program+Option+Data               |
| 0048:1  | 487 3D0A             | 1489  | 1D03 | 0708         | 0084         | 1487 | 3DOA          |          | Read                               | Bootloader                        |
| 0050:1  | 489 1D05             | 0082  | 1781 | 2856         | 2841         | 1483 | 0708          |          | Auto Upload After Read             | PreV1.04 Algorithm(No Suggest     |
| 0060:1  | D01 1081             | 2864  | 286F | 1487         | 3D0A         | 1489 | 1003          |          | Auto Erase Before Program          | Counter                           |
| 0068:0  | 708 0084             | 1F02  | 1483 | 1781         | 286A         | 285D | 0 <b>F</b> 00 |          |                                    | Success 13 Fail 1                 |
| 0070:0  | 084 OF80<br>F82 1583 | 1785  | 1583 | 350A         | 0084         | 3D0A | 287C          |          |                                    |                                   |
| 0080:1  | 583 3504             | 0840  | 3DOA | 2889         | 1F02         | 1583 | 1785          |          | Smart Programming                  | Total 14 Reset                    |
| 0088:2  | 885 OF00             | 008B  | 2F8D | OEOF         | 1885         | 0D01 | 3424          |          |                                    |                                   |
| 0090:0  | 785 2898             | 289B  | 2892 | 2895<br>1FEE | 0000<br>076E | 4085 | 0502          |          |                                    |                                   |
| 00A0:1  | 785 28A0             | 0000  | 3024 | 076E         | 4084         | 0003 | OEOF          |          | Complete and ok                    |                                   |
| 00A8:1  | 885 0D21             | 3424  | OOEE | 0F02         | 1785         | 28AD | 28B0          |          | Verifying                          |                                   |
| 00B0:4  | 70A 00EE             | 0F02  | 1785 | 28B3         | 28B6         | 4709 | OOEE          |          | Complete and ok                    |                                   |
| 000014  | 002 1/03             | 2009  | 4703 | 00021        | 4708         | 1205 | 0003          | -        | Downloading Driver and File        |                                   |
| 0000.4  | k Area               | 00055 | 4704 | OUCE         | 4705         | ULIP | 0000          |          | Writer will use 2V voltage to trim | t burn(Erase,Program,Verify,Lock) |

图 8. HOPE3000 烧录界面

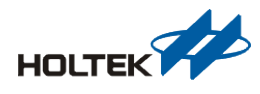

## BCE-GENTRX32-001 烧录设定方式

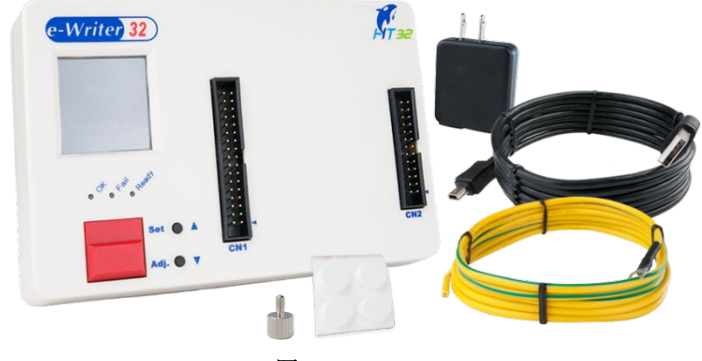

Step 1、硬件部分: e-Writer 32 与 e-Socket(ESKT32ICPB), 请向 HOLTEK 购买。

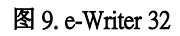

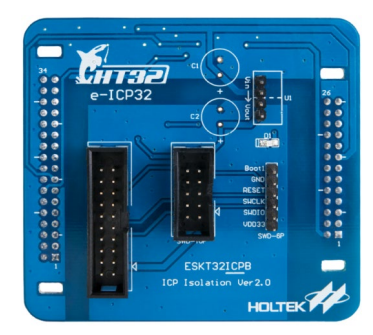

图 10. e-Socket(ESKT32ICPB)

- Step 2、软件部分使用 HOPE3000ForHT32 请于 HOLTEK 官网下载: http://www.holtek.com.tw/documents/10179/187116/HOPE3000ForHT32V206Build20181023Install.zip
- Step 3、请将 V<sub>IN</sub>连接到 Vour (请参考下图)。

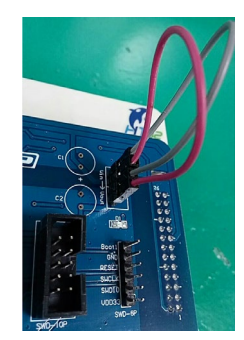

图 11. e-Socket 电源接线

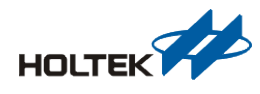

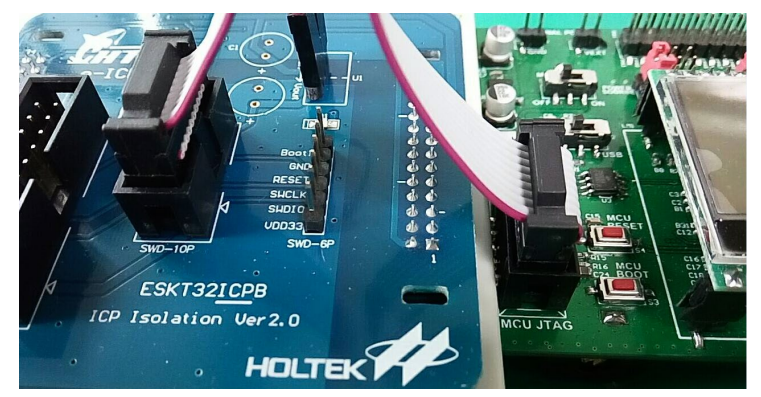

Step 4、由 SWD-10P 通过扁平电缆连接到 BCE-GENTRX32-001 的 Download F/W Port。

图 12.10pin 扁平电缆连接

Step 5、将 e-Writer 32 连上计算机后(通过 USB Cable)开启 HOPE3000ForHT32,点选档案\开 启档案并下载,选择要更新的烧录档,在执行开启后,会出现 IC 选择对话框,请 选择"HT32F52352",如图 14。

| HOPE3000                                                                                                    | Open File                                            | ×                                                        |
|----------------------------------------------------------------------------------------------------|------------------------------------------------------|----------------------------------------------------------|
| File Language Setting Tool Help<br>Open<br>Open and Download<br>Open and Download Data<br>Select IC and Process<br>Download | 期傳位至0: 〕 Objets ▼<br>宏稿<br>- BC3601_DemoCode_M0+.hex | <ul> <li>● ● ● ● ● ● ● ● ● ● ● ● ● ● ● ● ● ● ●</li></ul> |
| Upload<br>Save<br>Save as                                                                                                   | <                                                    | ・<br>(課題(の)<br>・<br>私の                                   |

图 13. 载入 32bit 烧录档

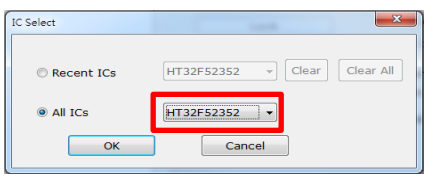

图 14. IC 选择对话框

Step 6、可以使用 HOPE3000ForHT32 烧录动作窗口执行烧录相关动作。

| e <u>L</u> anguage <u>S</u> etting <u>T</u> ool <u>H</u> elp              |                                  |                                       |
|---------------------------------------------------------------------------|----------------------------------|---------------------------------------|
| Code                                                                      | Process                          | Driver                                |
| 00000000:70 06 00 20 AD 00 00 00 p                                        | Blank Check                      | HT32F52352 -                          |
| 00000008: B5 00 00 00 B7 00 00 00                                         | Program                          | CRC                                   |
| 00000018: FF FF FF FF FF FF FF FF                                         | Verify                           | CRC 0x0D0B                            |
| 00000028: FF FF FF FF B9 00 00 00                                         | Lock                             | ○ Code ○ Data ○ Option                |
| 00000038: BB 00 00 00 BD 00 00 00                                         |                                  | Code+Option                           |
| 00000048: BF 00 00 00 BF 00 00 00                                         | Erase                            | Countra                               |
| 00000058: BF 00 00 00 FF FF FF FF                                         | Read                             | Success 0 Fail 0                      |
| 00000060:BF 00 00 00 FF FF FF FF<br>00000068:BF 00 00 00 FF FF FF FF      | Auto Upload After Read           |                                       |
| 00000070:BF 00 00 00 BF 00 00 00<br>00000078:BF 00 00 00 BF 00 00 00      | Erase Data Before Program        | Total 0 Reset                         |
| 00000080:BF 00 00 00 D5 13 00 00<br>00000088:BF 00 00 00 BF 00 00 00      | Smart Programming                |                                       |
| 00000090: BF 00 00 00 A1 17 00 00<br>00000098: BF 00 00 00 BF 00 00 00    |                                  |                                       |
| 000000A0: FF FF FF FF BF 00 00 00<br>000000A8: BF 00 00 00 04 48 80 47H.  | Connected to writer              |                                       |
| 000000B0:04 48 00 47 FE E7 FE E7 .H.G<br>000000B8:FE E7 FE E7 FE E7 FE E7 | Complete and configure intellige | nt burn(Erase,Blank Check,Program,Ver |
| 000000C0:29 18 00 00 C9 00 00 00 )                                        | •                                |                                       |
|                                                                           |                                  |                                       |

图 15. HOPE3000ForHT32 烧录界面

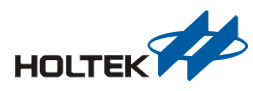

## 注意事项

1. 若依照上述操作但是还是无法烧录,请点选"说明\关于"确认软件是否为最新版本。如下图。

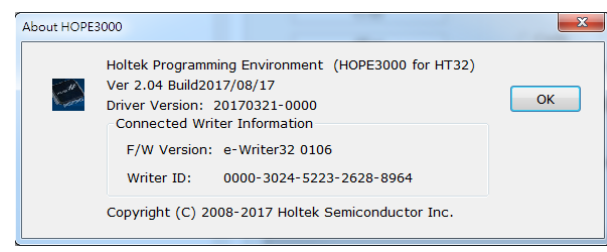

图 16. 版本信息

2. 使用上如有任何问题,欢迎洽询 HOLTEK,我们会竭诚为您服务。

#### 结论

本文介绍了 RF 模块开发版烧录设定与烧录方式,目的为让客户可以针对 RF 模块的部分作应用与开发。

## 参考资料

如需进一步了解烧录器的详细使用方式,敬请浏览 HOLTEK 官方网站中的 Holtek e-Writer Series Writer User's Guide and Holtek e-Writer32 Series Writer User's Guide。

http://www.holtek.com.cn/e-writerpro

http://www.holtek.com.cn/e-Writer32

## 版本及修改信息

| Date 日期    | Author 作者      | Issue 发行、修订说明 |
|------------|----------------|---------------|
| 2018.11.30 | 徐鸿文(Harry Hsu) | 第一版           |

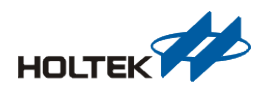

## 免责声明

本网页所载的所有数据、商标、图片、链接及其他数据等(以下简称「数据」),只供参考 之用,盛群半导体股份有限公司(以下简称「本公司」)将会随时更改数据,并由本公司决 定而不作另行通知。虽然本公司已尽力确保本网页的数据准确性,但本公司并不保证该等 数据均为准确无误。本公司不会对任何错误或遗漏承担责任。

本公司不会对任何人士使用本网页而引致任何损害 (包括但不限于计算机病毒、系统固障、 数据损失)承担任何赔偿。本网页可能会连结至其他机构所提供的网页,但这些网页并不是 由本公司所控制。本公司不对这些网页所显示的内容作出任何保证或承担任何责任。

#### 责任限制

在任何情况下,本公司并不须就任何人由于直接或间接进入或使用本网站,并就此内容上 或任何产品、信息或服务,而招致的任何损失或损害负任何责任。

#### 管辖法律

本免责声明受中华民国法律约束,并接受中华民国法院的管辖。

#### 免责声明更新

本公司保留随时更新本免责声明的权利,任何更改于本网站发布时,立即生效。